## Netzlaufwerk unter Mac OS X verbinden

Öffnen Sie den **Finder** und wählen unter **Gehe zu** den Punkt **Mit Server verbinden**.

| Gehe zu  | Fenster     | Hilfe                 |                                |
|----------|-------------|-----------------------|--------------------------------|
| Zurück   |             |                       | ЖÖ                             |
| Vorwärt  | S           |                       | ЖÄ                             |
| Startvol | ume auf So  | chreibtisch auswählen | ☆駕↑                            |
| 📙 Alle   | meine Date  | eien                  | Ω℃₩F                           |
| 🛅 Dokı   | umente      |                       | <mark></mark> ዮжዐ              |
| 🔜 Schre  | eibtisch    |                       | <b>企</b> 器D                    |
| 🕒 Dow    | nloads      |                       | ~₩L                            |
| 👚 Benu   | tzerordner  | r                     | <mark></mark> ት ዝር             |
| 💻 Com    | puter       |                       | <mark></mark> ት ዘር             |
| 🕘 Netz   | werk        |                       | <mark></mark> ዮ∺K              |
| À Prog   | ramme       |                       | <mark></mark> ĉ₩A              |
| 🔀 Dien   | stprogram   | me                    | <mark></mark> ℃ <mark>װ</mark> |
| Benutzt  | e Ordner    |                       | ►                              |
| Gehe zı  | ım Ordner   |                       | ∂羰G                            |
| Mit Serv | ver verbind | en                    | ЖK                             |

## Im nächsten Fenster geben Sie die **Adresse des Netzlaufwerks** ein.

Beispiel: Homedirectorys im ZIH haben diese Adresse: smb://vs-home.zih.tu-dresden.de/ZIH-Loginname

| 0                  | Mit      | Server verbinden |   |    |
|--------------------|----------|------------------|---|----|
| Serveradresse:     |          |                  |   |    |
| smb://Serve        | mame/Fre | eigabename       | + | Θ. |
| Bevorzugte Server: |          |                  |   |    |
|                    |          |                  |   |    |
|                    |          |                  |   |    |
|                    |          |                  |   |    |
|                    |          |                  |   |    |
|                    |          |                  |   |    |
|                    |          |                  |   |    |
|                    |          |                  |   |    |

Nun sollte eine Abfrage nach Benutzername und Passwort erfolgen.

Wählen Sie im Dialog die Option **Registrierter Benutzer.** 

Geben Sie den Benutzernamen in der Form **dom\ZIH-Loginname** ein.

Hinweis: Den Backslash können sie mit **Shift + Alt + 7** einfügen.

| <i>î</i> tî | Gib Name und<br>"uni-kiel.de' ei | Passwort für den Server<br>in.             |
|-------------|----------------------------------|--------------------------------------------|
| Vert        | Verbinden als:                   | Gast                                       |
|             |                                  | <ul> <li>Registrierter Benutzer</li> </ul> |
|             | Name:                            | dom\ZIH-Login                              |
|             | Passwort:                        |                                            |
|             | Passwo                           | rt im Schlüsselbund sichern                |

Wenn Sie die Verbindung häufiger verwenden möchten, können Sie das Kennwort im Schlüsselbund sichern lassen. Dann müssen Sie diese nicht jedes Mal neu eingeben.